J'ai perdu mon numéro fiscal ou/et mon mot de passe

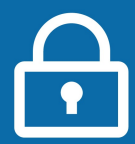

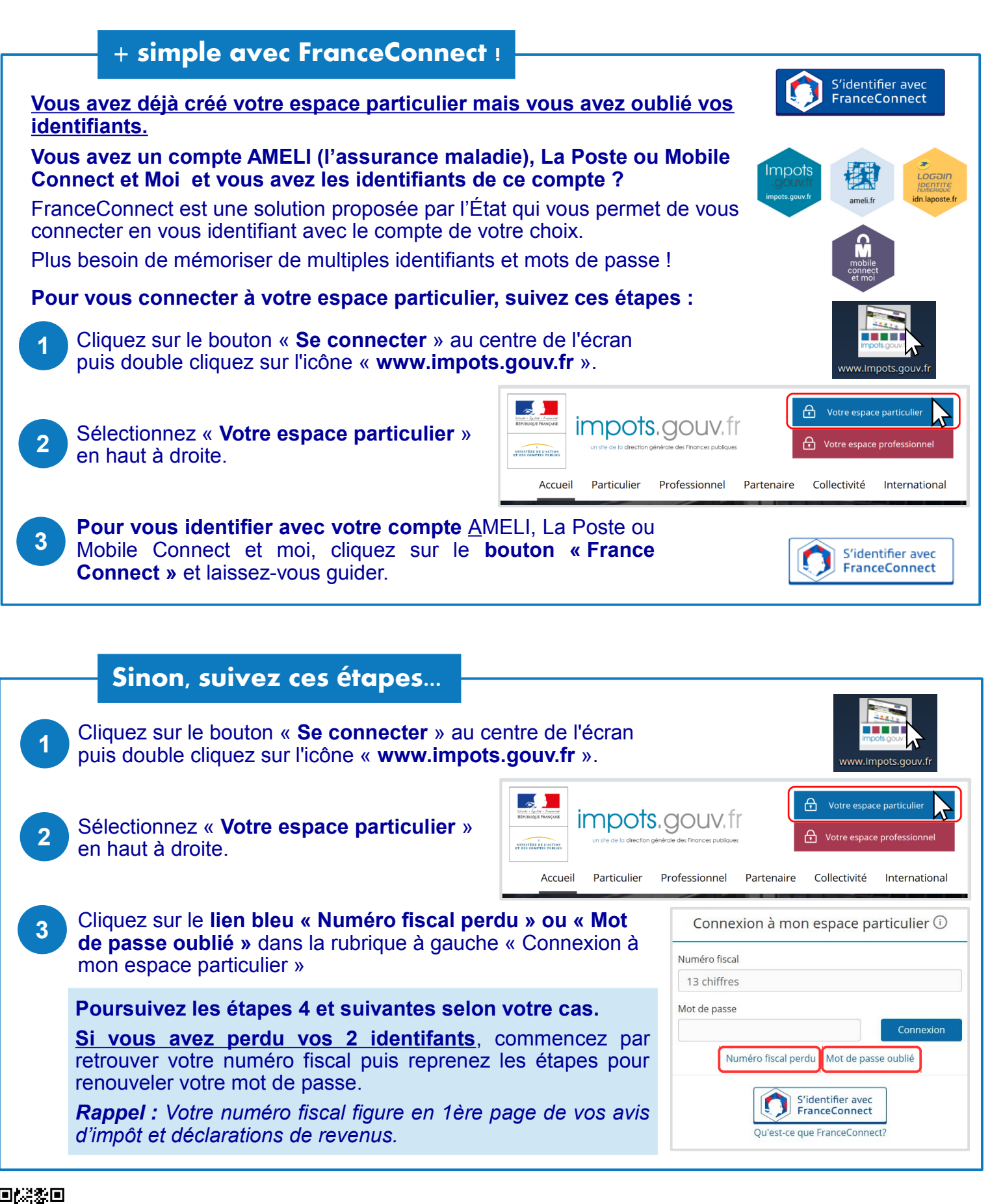

impots.

un site de la direction aénérale des Finances publique

## ...retrouvez votre numéro fiscal

Dans le fenêtre qui s'affiche, **saisissez** : > **votre adresse électronique** : celle que vous avez renseignée lors de la création de votre espace particulier > **les caractères apparaissant dans l'image**. En cas de difficulté, vous pouvez cliquer sur « Changer l'image » ou « Écouter un extrait sonore ».

Puis cliquez sur « Valider ».

4

5

**Consultez votre messagerie électronique** sur votre smartphone ou double cliquez sur l'icône « Accédez à votre email » sur l'écran d'accueil, sélectionnez votre opérateur puis connectez-vous.

## Ouvrez le message reçu avec :

> objet : impots.gouv.fr-Perte de numéro fiscal

> expéditeur : ne-pas-repondre@dgfip.finances.gouv.fr

Ce message contient votre numéro fiscal (13 chiffres). Vous pouvez vous connecter à votre espace particulier !

|               | Adresse électronique (?)                                  |                                             |
|---------------|-----------------------------------------------------------|---------------------------------------------|
|               | un@exemple.fr                                             |                                             |
|               | Recopiez les caractères de l'image ou de l'extrait sonore |                                             |
| de            |                                                           |                                             |
| L             | z Hiek3                                                   | Écouter l'extrait sonore<br>Changer d'image |
|               | Valider                                                   |                                             |
| tre<br>r puis | Accédi                                                    | z à votre email                             |
|               |                                                           |                                             |
|               |                                                           |                                             |

|   | renouvelez votre mot de passe                                                                                                    |                                                                                                    |
|---|----------------------------------------------------------------------------------------------------|----------------------------------------------------------------------------------------------------|
| 4 | Dans la fenêtre qui s'affiche, <b>saisissez</b> :<br>> <b>votre numéro fiscal (13 chiffres).</b> Il figure en première<br>page de votre déclaration de revenus ou de vos avis d'impôt.<br>> <b>les caractères apparaissant dans l'image</b> . En cas de<br>difficulté, vous pouvez cliquer sur « Changer l'image » ou<br>« Écouter un extrait sonore ».<br>Puis cliquez sur « Valider ».                 | Perte de mon mot de passe Numéro fiscal ? Ex : 1234567891011 Recopiez les caractères de l'image ou de l'extrait sonore Écouter l'extrait sonore Changer d'image |
| 5 | Consultez votre messagerie électronique sur votre<br>smartphone ou double cliquez sur l'icône « Accédez à votre<br>email » sur l'écran d'accueil, sélectionnez votre opérateur puis<br>connectez-vous.<br>Ouvrez le message reçu avec :<br>> objet : <i>impots.gouv.fr-Réinitialisation de mot de passe</i><br>> expéditeur : <i>ne-pas-repondre@dgfip.finances.gouv.fr</i><br>Cliquez sur le lien bleu. | Valider                                                                                                    |
| 6 | Dans la fenêtre qui s'affiche, <b>saisissez</b> :<br>> votre numéro fiscal<br>> un nouveau mot de passe de votre choix (12 caractères<br>minimum dont au moins 1 lettre et 1 chiffre). Saisir 2 fois et<br><u>CONSERVER !</u><br>Puis cliquez sur « Valider ».                                                                                                    | Numéro fiscal ⑦                                                                                                    |
|   | Vous avez renouvelé votre mot de passe.<br>Vous pouvez vous connecter à votre espace particulier !                                                                                                    | Valider                                                                                                    |

**Déconnectez-vous de l'ordinateur** en cliquant sur l'icône située au coin en bas à gauche de l'écran.

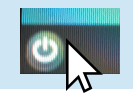